# **S**FIRSTBEAT

## Näin teet Hyvinvointianalyysin uudelle asiakkaallesi käyttäen Firstbeat Center -palvelua

Ohjeen sisältö:

Vaihe 1: Toimenpiteet ennen mittausta

Vaihe 2: Toimenpiteet mittauksen jälkeen

### Vaihe 1: Toimenpiteet ennen mittausta

- 1. Kirjaudu Hyvinvointianalyysiin osoitteessa www.hyvinvointianalyysi.fi
- 2. Valitse Yksilöt → Luo → Uusi hyvinvointianalyysi

| Yksilöt Ryhmät Työkalut                                                                                           | Opiskelu                                                                           |
|----------------------------------------------------------------------------------------------------|------------------------------------------------------------------------------------|
| Avaa viimeisin hyvinvointianalyysi<br>Luo<br>Valitse hyvinvointianalyysi<br>Asiantuntijan oma hyvinvointianalyysi | Uusi hyvinvointianalyysi<br>Uusi hyvinvointianalyysi olemassa olevalle asiakkaalle |

a. Mikäli olet tehnyt samalle asiakkaalle hyvinvointianalyysin ennenkin,

valitse Uusi hyvinvointianalyysi olemassa olevalle asiakkaalle.

3. Valitse Firstbeat Center käytössä

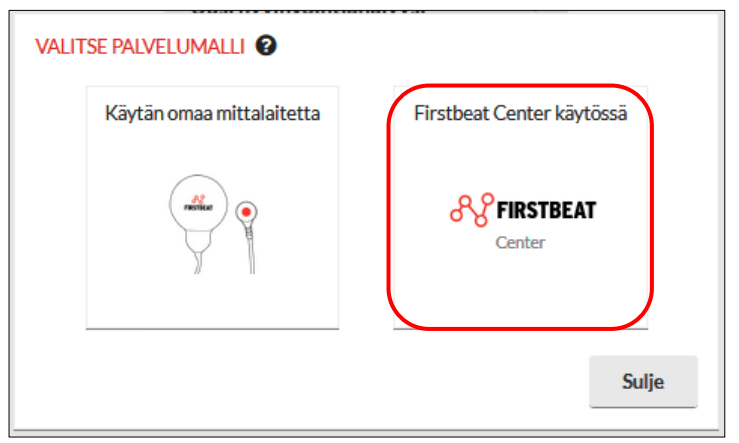

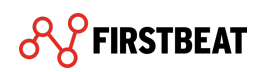

- **4.** Aseta asiakkaan sähköpostiosoite ja mieleisesi päiväkirjalinkin lähetyspäivä sekä viimeinen voimassaolopäivä.
  - a. Päiväkirjalinkin sisältävä viesti lähetetään asettamaasi sähköpostiosoitteeseen linkin lähetyspäivänä. Mikäli valitsit päiväksi "Tänään", viesti lähetetään seuraavana tasatuntina.

| HYVINVOINTIANALYYSIN                 | PERUSTIEDOT               |
|--------------------------------------|---------------------------|
| Etunimi                              |                           |
| Sukunimi                             |                           |
| Kieli                                | Suomi 🗘                   |
| Sähköpostiosoite                     | anssi.asiakas@asiakas.com |
| Kutsun lähetyspäivä                  | Tänään                    |
| Kutsun viimeinen<br>voimassaolopäivä | 23.05.2019                |
| Asiantuntija                         | Esimerkki, Essi           |
| Palvelumalli                         | Center 😯                  |
|                                      | Luo Peruuta               |

- 5. Kun olet täyttänyt asiakkaan tiedot, valitse Luo.
- 6. Ohjelma lähettää asiakkaalle tilauslinkin automaattisesti asettamanasi kutsun lähetyspäivänä.
- 7. Varmista vielä, että käyttäjälläsi on varmasti sähköposti-ilmoitukset päällä, kun mittauksia puretaan Firstbeat Center -palvelussa. Näet sen siirtymällä etusivulla oikeaan ylänurkkaan kohtaan *Käyttäjätili → Omat asetukset → Asetukset* 
  - a. Kun ilmoitukset ovat päällä, saat sähköpostiin ilmoituksen, kun asiakkaasi mittausdata on purettu ja valmis analysoitavaksi.

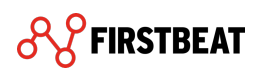

| OMAT                | ASETUKS                                                                                                    | ΕT        |                       |               |          |  |          |         |
|---------------------|----------------------------------------------------------------------------------------------------|-----------|-----------------------|---------------|----------|--|----------|---------|
| Henk                | ilötiedot                                                                                                    | Asetukset |                       |               |          |  |          |         |
| Aika<br>Päiv<br>muo | avyöhyke<br>rämäärän<br>oto                                                                                                    | Europ     | e/Helsinki<br>05.2019 | ¢<br>() 02 to | uko 2019 |  |          |         |
| ♥ I<br>♥ I<br>Lähe  | <ul> <li>Luo Fyysisen kuormittumisen raportti vain työajalta</li> <li>Näytä Harjoitusvaikutus-laatikot Hyvinvointianalyysi-raporteilla</li> <li>Lähetä ilmoitus sähköpostiin kun</li> </ul> |           |                       |               |          |  |          |         |
|                     | <ul> <li>Mittauksia puretaan Firstbeat Center -palvelussa.</li> </ul>                                                                                                    |           |                       |               |          |  |          |         |
|                     |                                                                                                    |           |                       |               |          |  |          |         |
|                     |                                                                                                    |           |                       |               |          |  | Tallenna | Peruuta |

- 8. Asiakkaan tehtyä tilauksen, Firstbeat toimittaa asiakkaallesi mittalaitteen, elektrodit, mittausohjeen ja valmiin palautuskuoren. Asiakas saa myös erillisen sähköpostin, jossa on linkki hänen taustatietojensa ja päiväkirjansa täyttämiseen.
- 9. Voit kirjautua ulos Hyvinvointianalyysistä.

### Vaihe 2: Toimenpiteet mittauksen jälkeen

- **1.** Saat ilmoituksen sähköpostiisi, kun Firstbeat Center on purkanut asiakkaasi mittauksen.
- 2. Klikkaa Hyvinvointianalyysin etusivulla ilmoituspainiketta näkymän oikeassa ylänurkassa (ks. kuva alla). Vaihtoehtoisesti voit etsiä asiakkaan sivun keskellä olevasta hakukentästä.

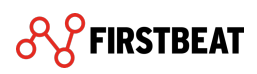

| <b>%</b> FIRSTBEAT | Yksilöt | Ryhmät | Työkalut        | Opiskelu                                          |                                                                |                                                                                    | nter-tilauslomake                                  | Käyttäjätili                  |
|--------------------|---------|--------|-----------------|---------------------------------------------------|----------------------------------------------------------------|------------------------------------------------------------------------------------|----------------------------------------------------|-------------------------------|
|                    |         |        |                 |                                                   |                                                                |                                                                                    |                                                    |                               |
|                    |         |        |                 |                                                   |                                                                |                                                                                    |                                                    |                               |
|                    |         |        |                 |                                                   |                                                                |                                                                                    |                                                    |                               |
|                    |         |        |                 |                                                   |                                                                |                                                                                    |                                                    |                               |
|                    |         |        |                 |                                                   | Tervetuloa, Essi Esimerkki                                     |                                                                                    |                                                    |                               |
|                    |         |        |                 |                                                   | Uusi hyvinvointianalyysi 🗸                                     |                                                                                    |                                                    |                               |
|                    |         |        |                 |                                                   | Viimeaikainen toiminta 🔹                                       |                                                                                    |                                                    |                               |
|                    |         |        |                 |                                                   | Etsi hyvinvointianalyysi tai ryhmä                             |                                                                                    |                                                    |                               |
|                    |         |        |                 |                                                   | <b>Q</b> Etsi nimellä tai sähköpostilla                        | _                                                                                  |                                                    |                               |
|                    |         |        |                 |                                                   |                                                                |                                                                                    |                                                    |                               |
|                    |         |        |                 |                                                   |                                                                |                                                                                    |                                                    |                               |
|                    |         |        |                 |                                                   |                                                                |                                                                                    |                                                    |                               |
|                    |         |        |                 |                                                   |                                                                |                                                                                    |                                                    |                               |
|                    |         |        |                 |                                                   |                                                                |                                                                                    | Auta meitä kehi<br>Hyvinvointian<br>antamalla pala | ttāmāān<br>alyysia<br>iutetta |
|                    |         |        | 04.04           | <b>ET</b><br>2019                                 | KOULUTUKSET<br>Firstbeat HRV Summit 2019 – Vielä ehdit mukaan! | MAKSUTTOMAT WEBINAARIT<br>Webinaari 17.1: Palaudu ja vahvistu                      |                                                    |                               |
|                    |         |        | Firstb<br>24.01 | eat HRV Summit 2019 - Vielä ehdit mukaan!<br>2019 |                                                                | Webinaari 25.10: Miksi istuminen on vaarallista vaikka<br>liikkuisi tarpeeksi?     |                                                    |                               |
|                    |         |        | Firstb<br>12.12 | eat sosiaalisessa mediassa<br>2018                |                                                                | Webinaari 9.10: Suomalaisten hyvinvointi nyt – Katsaus<br>Firstbeatin tietokantaan |                                                    |                               |
| Tietosuojakäytäntö |         |        | Firstb          | eat HRV Summit 2019                               |                                                                |                                                                                    |                                                    |                               |

- **3.** Klikkaa mittauksesi Hyvinvointianalyysi -riviltä *Toiminnot*-sarakkeesta *kolme pistettä* -painiketta.
- 4. Klikkaa avautuneesta valikosta Avaa hyvinvointianalyysi
- 5. Tarkista Asiakkaan tiedot -välilehdeltä, että asiakkaan antamat tiedot ovat OK ja siirry sitten Mittaukset-välilehdelle.
- **6.** Tarkista, että mittauksessa on jokaisen unijakson päätteeksi **musta jakoviiva** (ks. kuva alla).
  - a. Musta jakoviiva jakaa mittauksen raportille kolmeksi eri jaksoksi.

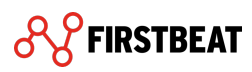

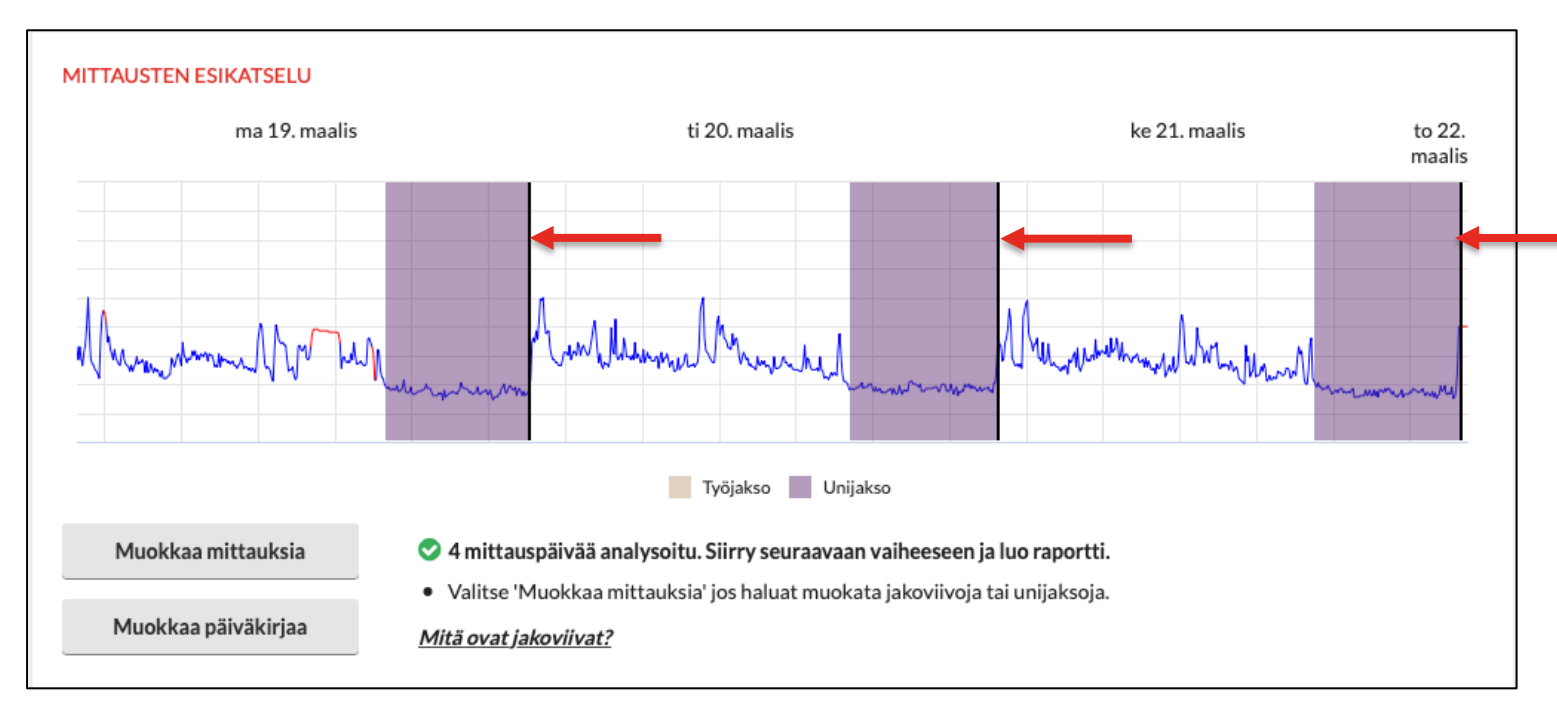

#### b. Jakoviiva kuuluisi olla heti unijakson jälkeen juuri ennen herätystä.

- Mikäli sinun tarvitsee muokata, lisätä tai poistaa jakoviivoja, valitse Muokkaa mittauksia ja tee tarvittavat muutokset.
  - a. Ohjevideot mittauksen muokkaamiseen löydät, kun siirryt

Oppimisympäristöön ja Hyvinvointianalyysin ohjevideoihin.

8. Siirry seuraavaksi Raportit-välilehdelle ja valitse Raporttiasetukset.

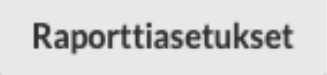

**9.** Tarkista avautuvasta ikkunasta, että valintamerkit on lisätty kohtiin: *Liitä kansilehti, Liitä aloituskysely ja Liitä tavoitteet-sivu.* 

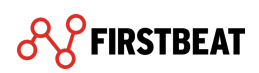

| RAPORTTIASETUKSE                                                  | т                  |           |                 |
|-------------------------------------------------------------------|--------------------|-----------|-----------------|
| Kieli                                                             | Suomi              | \$        |                 |
| Raportit                                                          | Valitse            |           |                 |
| Mittayksiköt                                                      | SI-yksiköt         | O Amerikk | alaiset yksiköt |
| <ul> <li>Tulosta henkilön tu</li> <li>Liitä kansilehti</li> </ul> | unniste nimen sija | aan       |                 |
| <ul> <li>Liitä aloituskysely</li> </ul>                           |                    |           |                 |
| <ul> <li>Liitä tavoitteet-siv</li> </ul>                          | u                  | )         |                 |
|                                                                   |                    | Tallenna  | Peruuta         |

- a. Mikäli kaipaat raportit anonyyminä, voit lisäksi valita Tulosta henkilön tunniste nimen sijaan
- **10.** Siirry seuraavaksi *Raportit*-kohtaan klikkaamalla *Valitse*...

| RAPORTTIASETUKSE                         | T                  |            |                 |
|------------------------------------------|--------------------|------------|-----------------|
| Kieli                                    | Suomi              | \$         |                 |
| Raportit                                 | Valitse            |            |                 |
| Mittayksiköt                             | SI-yksiköt         | 🔿 Amerikka | alaiset yksiköt |
| 🔄 Tulosta henkilön t                     | unniste nimen sija | an         |                 |
| <ul> <li>Liitä kansilehti</li> </ul>     |                    |            |                 |
| <ul> <li>Liitä aloituskysely</li> </ul>  | ,                  |            |                 |
| <ul> <li>Liitä tavoitteet-siv</li> </ul> | /u                 |            |                 |
|                                          |                    | Tallenna   | Peruuta         |

**11.** Valitse avautuvasta ikkunasta vaihtoehdot Hyvinvointianalyysi-raportti, Hyvinvointianalyysin yhteenveto ja Asiantuntijan raportti.

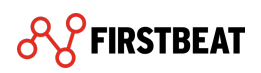

| LUOTAVAT RAPORTIT                                   |
|-----------------------------------------------------|
| Hyvinvointianalyysi-raportit                        |
| <ul> <li>Hyvinvointianalyysi-raportti</li> </ul>    |
| <ul> <li>Hyvinvointianalyysin yhteenveto</li> </ul> |
| Lisäraportit                                        |
| Harjoitusvaikutus                                   |
| Fyysinen kuormittuminen                             |
| <ul> <li>Asiantuntijan raportti</li> </ul>          |
|                                                     |
| OK Peruuta                                          |

- 12. Valitse sitten OK ja Tallenna
- **13.** Lopuksi valitse *Luo raportit*

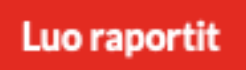

- a. Ohjelma saattaa ilmoittaa uusista löytyneistä sykkeistä, joita on löytynyt mittauksesta. Valitse **OK**.
- 14. Raportit on nyt luotu ja voit avata ne valitsemalla raportin kohdasta Avaa (muista sallia ponnahdusikkunat!).
  - a. Hyvinvointianalyysi-raportti ja Hyvinvointianalyysin yhteenveto -raportit on yhdistetty ja näkyvät listauksessa Yhdistetty-nimellä.

| RAPO | RAPORTIT               |                  |           |       |                   |              |  |
|------|------------------------|------------------|-----------|-------|-------------------|--------------|--|
|      | Raportti               | Luotu            | Lähetetty | Kieli | $\frown$          |              |  |
| Ø    | Yhdistetty             | 24.04.2019 09:41 |           | Suomi | Avaa              | Poista       |  |
| ß    | Asiantuntijan raportti | 24.04.2019 09:41 | -         | Suomi | Avaa              | tä Poista    |  |
|      |                        |                  |           |       | Raporttiasetukset | Luo raportit |  |

**15.** Tutustu raportteihin hyvissä ajoin ennen palautekeskustelua ja tallenna/tulosta ne tarpeesi mukaan.